# Guía de Usuario - mSupply Móvil

# Facturas de Proveedores: Devolución de existencias

Si tiene un problema con el stock suministrado y necesita devolver algo, puede hacerlo contra la **Factura del proveedor**.

Nota: para usar esta función, la preferencia para el **módulo de crédito del proveedor** debe estar habilitada para su almacén.

Vayamos paso a paso...

# Haga clic en Facturas de Proveedores

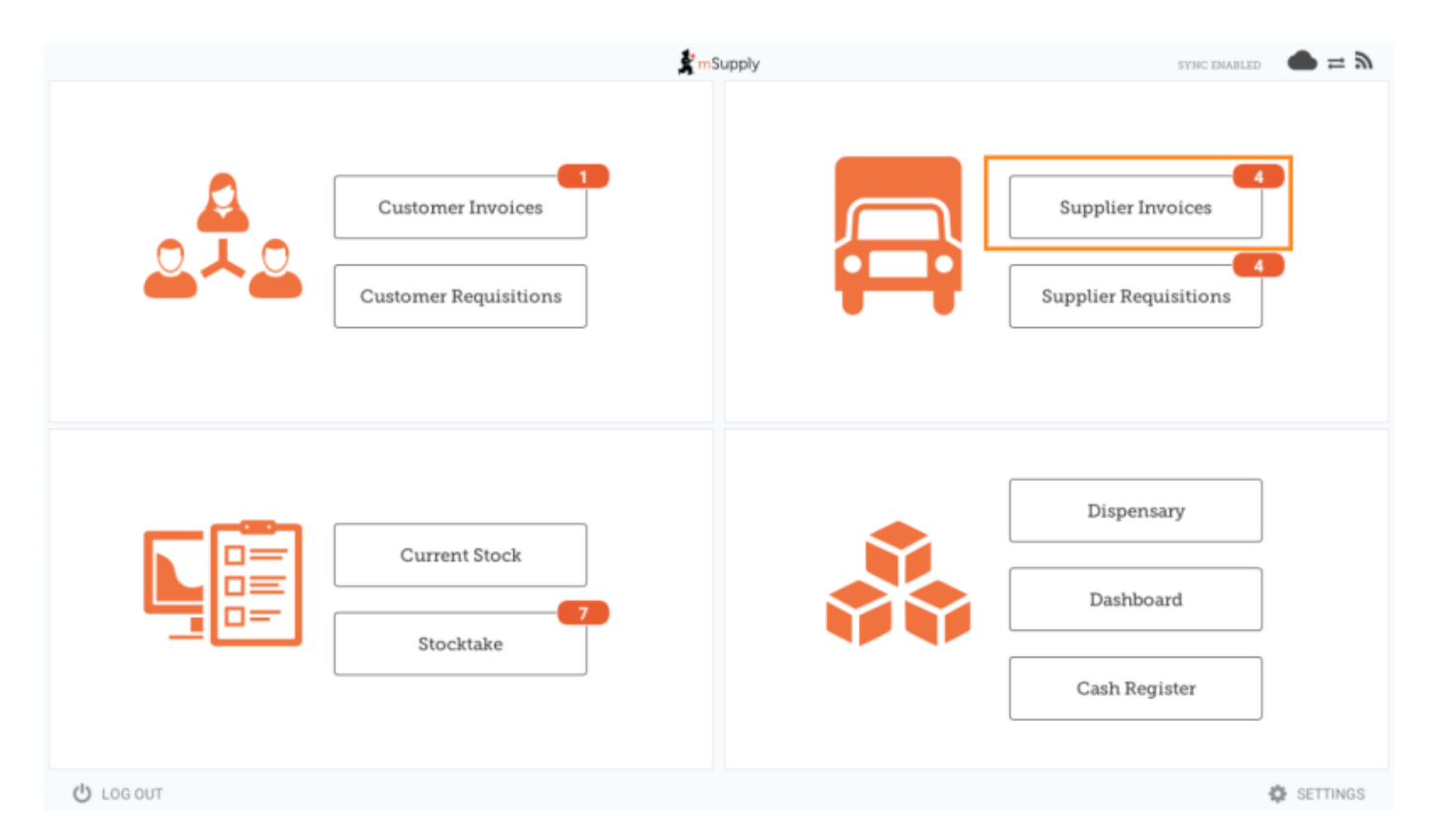

Aparecerá una lista de Facturas de Proveedores. Haga clic en el botón (resaltado) para seleccionar

Facturas previas. Solo puede devolver artículos contra una factura finalizada.

| Supplier Invoices        |                                    | 🛃 m Supp        | ly               | SYNC EMABLED 📥 🛱 🛪                                                 |            |  |
|--------------------------|------------------------------------|-----------------|------------------|--------------------------------------------------------------------|------------|--|
| Current<br>Q Search by i | Past<br>Invoice number             |                 |                  |                                                                    | ew Invoice |  |
| INVOICE<br>NUMBER        | SUPPLIER \$                        | ENTERED DATE \$ | туре 🗢           | COMMENT                                                            | REMOVE     |  |
| 1875                     | District Sanitaire de Yamoussoukro | 11 Feb 2020     | Supplier credit  |                                                                    | $\oslash$  |  |
| 45                       | District Sanitaire de Yamoussoukro | 10 Mar 2020     | Supplier credit  |                                                                    | $\oslash$  |  |
| 42                       | District Sanitaire de Yamoussoukro | 29 Jan 2020     | Supplier credit  | Retour crée à partir de la facture fournisseur 36                  | $\oslash$  |  |
| 36                       | District Sanitaire de Yamoussoukro | 28 Jan 2020     | Supplier invoice | Transfert de stock (Facture de l'historique du<br>stock du client) | $\oslash$  |  |
| 24                       | District Sanitaire de Yamoussoukro | 11 Oct 2019     | Supplier invoice | Stock transfer (Facture de l'historique du stock du client)        | $\oslash$  |  |
| 23                       | District Sanitaire de Yamoussoukro | 10 Oct 2019     | Supplier invoice | Stock transfer (Facture de l'historique du stock du client)        | $\oslash$  |  |
| 22                       | District Sanitaire de Yamoussoukro | 8 Oct 2019      | Supplier invoice | Stock transfer (DOTATION ARV)                                      | $\oslash$  |  |
| 20                       | District Sanitaire de Yamoussoukro | 11 Sep 2019     | Supplier invoice | Stock transfer (RECOUVRABLE)                                       | $\oslash$  |  |
| 19                       | District Sanitaire de Yamoussoukro | 11 Sep 2019     | Supplier invoice | Stock transfer (DOTATION GTC)                                      | $\oslash$  |  |
| 18                       | District Sanitaire de Yamoussoukro | 11 Sep 2019     | Supplier invoice | Stock transfer (DOTATION ARV)                                      | $\oslash$  |  |
| 17                       | District Sanitaire de Yamoussoukro | 11 Sep 2019     | Supplier invoice | Stock transfer (MEDICAMENTS ET<br>INTRANTS_PNLP)                   | $\oslash$  |  |
| 15                       | District Sanitaire de Yamoussoukro | 8 Aug 2019      | Supplier invoice | Stock transfer (MEDICAMENTS ET INTRANTS)                           | $\oslash$  |  |

# Haga clic en la Factura del Proveedor para el pedido que ha enviado

Esto abrirá la Factura del Proveedor.

Si la factura tiene existencias que se pueden acreditar, entonces el botón que normalmente permite agregar artículos es **Nuevo Crédito de Proveedor** y es para devolver artículos.

Haga clic en Nuevo Crédito de Proveedor para comenzar.

| 2025/08/30 17:35                               | 3/4                                                 |                                                                             |                                                                                                    | Facturas de | Proveedores: De | evolución de                | existencia   |  |
|------------------------------------------------|-----------------------------------------------------|-----------------------------------------------------------------------------|----------------------------------------------------------------------------------------------------|-------------|-----------------|-----------------------------|--------------|--|
| Invoice 36                                     |                                                     | 🕏 mSupply                                                                   |                                                                                                    |             |                 | FINALISED. CANNOT BE EDITED |              |  |
| Entry Date:<br>Confirm Date:<br>Q Search by it | 28/1/2020 S<br>29/1/2020 T<br>c<br>em name          | Supplier: District Sani<br>Cheir Ref: Date envoi C<br>Comment: Transfert de | pplier: District Sanitaire de Yamoussouk<br>tir Ref: Date envoi CF: 7<br>mment: Transfert de stock (Facture de l'h |             |                 | 1.<br>New supplier credit   |              |  |
| ITEM CODE 🗘                                    | ITEM NAME                                           | * BATCH NAME                                                                | QUANTITY \$                                                                                                    | EXPIRY      | COST PRICE      | SELL PRICE                  | REMOVE       |  |
| AM18032-0                                      | ACIDE FOLIQUE 5 MG CP                               | H009                                                                        | 30                                                                                                    | 11/2021     | 9.00            | 10.00                       | 0            |  |
| AM01043                                        | AMOXICILLINE + AC CLAVULANIQUE<br>200MG             | 1G/ DB8024                                                                  | 2                                                                                                    | 03/2020     | 1,000.00        | 1,000.00                    | $^{\odot}$   |  |
| AM01025                                        | AMOXICILLINE + AC. CLAVULANIQUE<br>500 / 62.5 MG CP | 18361002                                                                    | 10                                                                                                    | 03/2020     | 136.00          | 150.00                      | Ø            |  |
| AM01025                                        | AMOXICILLINE + AC. CLAVULANIQUE<br>500 / 62.5 MG CP | 18361003                                                                    | 90                                                                                                    | 01/2020     | 119.00          | 131.25                      | 0            |  |
| AM01030-0                                      | AMOXICILLINE 250 MG PDRE SUSP BU<br>FL/60 ML        | JV 18013                                                                    | 25                                                                                                    | 09/2020     | 455.00          | 500.00                      | 0            |  |
| AM01020                                        | AMOXICILLINE 500 MG GELULE                          | 1902047                                                                     | 400                                                                                                    | 01/2022     | 45.00           | 45.00                       | $^{\oslash}$ |  |
| AM15010                                        | ANTI-ACIDE SCH 15 ML                                | 225                                                                         | 100                                                                                                    | 10/2021     | 91.00           | 100.00                      | 0            |  |
| AM01471                                        | CEFTRIAXONE 1 G PDRE SUSP INJ FL                    | 150118                                                                      | 50                                                                                                    | 12/2020     | 545.00          | 600.00                      | $^{\odot}$   |  |
| AM01484                                        | CIPROFLOXACINE 500 MG CP                            | H024                                                                        | 200                                                                                                    | 06/2022     | 36.00           | 40.00                       | Ø            |  |
| AM01190                                        | ERYTHROMYCINE 500 MG CP                             | 000328                                                                      | 150                                                                                                    | 04/2021     | 55.00           | 60.00                       | 0            |  |
| BM18026-0                                      | FER III FL/150ML                                    | NONE                                                                        | 30                                                                                                    | N/A         | 545.00          | 600.00                      | 0            |  |

### Ingrese cantidades para devolver

Ingrese la cantidad para cada artículo que desea devolver. No necesita devolver todos los artículos ni la cantidad total de un artículo.

Seleccione una **Categoría de Crédito de Proveedor** usando la lista en la parte superior izquierda de la pantalla.

|                                   | Supplier cre                           | dit for supplier invoi | ce 36 to District Sani | taire de Ya | ×                 |
|-----------------------------------|----------------------------------------|------------------------|------------------------|-------------|-------------------|
| Select a supplier credit category | *                                      |                        |                        | 2.          | )                 |
| CODE DE<br>L'ARTICLE              | NOM DE L'ARTICLE 🗘                     | EXPIRATION \$          | NUMERO DU LOT \$       | QUANTITÉ ‡  | QTÉ À RETOURNER ♀ |
| AM01020                           | AMOXICILLINE 500 MG<br>GELULE          | N/A                    |                        | 0           | 0                 |
| BM18036-0                         | FER III + ACIDE FOLIQUE<br>CAPSULE     | 1 Jan 2021             | C34903                 | 798         | 1                 |
| AM21140-0                         | RINGER LACTATE 500 ML<br>SOL INJ UNITE | 1 Aug 2022             | 19217C01               | 8           | 0                 |
| BM18026-0                         | FER III FL/150ML                       | N/A                    | NONE                   | 30          | 0                 |
| AM21060-0                         | GLUCOSE 5 % 250 ML SOL<br>INJ UNITE    | N/A                    | NONE                   | 10          | 0                 |
| AM18032-0                         | ACIDE FOLIQUE 5 MG CP                  | 1 Nov 2021             | H009                   | 30          | o                 |
|                                   |                                        |                        |                        |             |                   |
|                                   |                                        |                        |                        |             |                   |
|                                   |                                        |                        |                        |             |                   |
|                                   |                                        |                        |                        |             |                   |
|                                   |                                        |                        |                        |             | 3.                |
|                                   |                                        |                        |                        |             | Contirm           |
|                                   |                                        |                        |                        |             |                   |

Hacer click en **Confirmar** cuando haya finalizado.

### Luego puede ver un nuevo Crédito de proveedor en la lista de facturas de proveedores.

| Supplier Invoices                         |                                    | 🛃 m Supp        | ly               | SYNC EMABLED 🌰 🚍 🗄                                                 |             |  |
|-------------------------------------------|------------------------------------|-----------------|------------------|--------------------------------------------------------------------|-------------|--|
| Current Past   Q Search by invoice number |                                    |                 |                  |                                                                    | New Invoice |  |
| INVOICE<br>NUMBER *                       | SUPPLIER \$                        | ENTERED DATE \$ | туре 💠           | COMMENT                                                            | REMOVE      |  |
| 1875                                      | District Sanitaire de Yamoussoukro | 11 Feb 2020     | Supplier credit  |                                                                    | 0           |  |
| 46                                        | District Sanitaire de Yamoussoukro | 10 Mar 2020     | Supplier credit  |                                                                    | 0           |  |
| 45                                        | District Sanitaire de Yamoussoukro | 10 Mar 2020     | Supplier credit  |                                                                    | 0           |  |
| 42                                        | District Sanitaire de Yamoussoukro | 29 Jan 2020     | Supplier credit  | Retour crée à partir de la facture fournisseur 36                  | $\oslash$   |  |
| 36                                        | District Sanitaire de Yamoussoukro | 28 Jan 2020     | Supplier invoice | Transfert de stock (Facture de l'historique du<br>stock du client) | $\oslash$   |  |
| 24                                        | District Sanitaire de Yamoussoukro | 11 Oct 2019     | Supplier invoice | Stock transfer (Facture de l'historique du stock du client)        | $\oslash$   |  |
| 23                                        | District Sanitaire de Yamoussoukro | 10 Oct 2019     | Supplier invoice | Stock transfer (Facture de l'historique du stock du client)        | 0           |  |
| 22                                        | District Sanitaire de Yamoussoukro | 8 Oct 2019      | Supplier invoice | Stock transfer (DOTATION ARV)                                      | 0           |  |
| 20                                        | District Sanitaire de Yamoussoukro | 11 Sep 2019     | Supplier invoice | Stock transfer (RECOUVRABLE)                                       | $\oslash$   |  |
| 19                                        | District Sanitaire de Yamoussoukro | 11 Sep 2019     | Supplier invoice | Stock transfer (DOTATION GTC)                                      | $\oslash$   |  |
| 18                                        | District Sanitaire de Yamoussoukro | 11 Sep 2019     | Supplier invoice | Stock transfer (DOTATION ARV)                                      | $\oslash$   |  |
| 17                                        | District Sanitaire de Yamoussoukro | 11 Sep 2019     | Supplier invoice | Stock transfer (MEDICAMENTS ET<br>INTRANTS_PNLP)                   | $^{\odot}$  |  |

### Anterior: Facturas de Proveedores | | Siguiente: Stock actual

From: https://wiki.msupply.foundation/ - mSupply Foundation Documentation

Permanent link: https://wiki.msupply.foundation/es:mobile:user\_guide:supplier\_invoices\_returns

Last update: 2020/04/20 22:54